## Join Pickleball Brackets – 3-part

Summary of Steps: (go to page 2 if you prefer more detailed instructions with screenshots)

Part 1: "Sign up" to Pickleball Brackets (set up basic profile) – if you have done this, skip to Part 2.

- Go to <a href="https://www.pickleballbrackets.com">https://www.pickleballbrackets.com</a>
- Click on *Sign Up* (top right-hand corner)
- Enter same email address you used on your Pickleball Canada membership
- Click on Get Started
- Fill in your first and last name use same spelling as on your Pickleball Canada membership, set up a password and click on *Get Started*.
- Go to your email. Within your email, click on button "CLICK HERE to VERIFY"
- You will be taken back to Pickleball Brackets to continue your set up
- Fill in all required information (see detailed screen shots for more information on various sections)
- Click on COMPLETE ACCOUNT SETUP

Part 2: To link your profile to the Nanaimo Pickleball Club you have to "Become a Member" – if you have done this, skip to Part 3.

- Go to <u>https://www.pickleballbrackets.com</u> and login
- Click on *Clubs* (located in middle of the top row of options)
- Scroll to or do a Search for Nanaimo Pickleball Club (Small Blue magnifying glass left-hand side near top
- Click on anywhere in the Nanaimo Pickleball Club box
- Click on Become a Member
- Click on Complete Your Request
- You are now done Part 2. Once accepted, you will be emailed when your profile is linked to your club (NPC).
- Before you start to ensure you have your PCO Number. You can get this from logging on to your PCO account. Go to <u>www.pickleballcanada.org</u> and do a "member lookup" (or login to your account) or emailing the club and we can provide it. mailto:nanaimopickleball@gmail.com

Part 3: Review and add PCO# and other details to your profile (this can be done prior to being accepted).

- Go to <u>https://www.pickleballbrackets.com</u> and login OR if you are already logged in skip to next bullet.
- Click on the dropdown next to your name (located on right-hand side at the top)
- Click on My Profile
- Important to fill in your Pickleball Canada membership number
- Review all fields (not all fields were part of the basic profile setup and are optional, however you may want to consider filling them in)
- Scroll to top and click Save Profile

You should now have a Pickleball Brackets Profile and be a member of Nanaimo Pickleball Club within the Pickleball Brackets system. Thank-you!

For further assistance, see detailed instructions starting on page 2 or contact mailto:nanaimopickleball@gmail.com

## Join Pickleball Brackets – 3-part

### Detailed instructions with Screenshots:

#### **Explanation:**

Within the Pickleball Brackets system, you must do the "Become a member" steps to complete the process. Even though you are already a Nanaimo Pickleball Club member in the Pickleball Canada National System, (which is a separate system) you still need to go through the "Become a member" steps within Pickleball Brackets.

This is for all members who want to play in league or ladder play or register for tournaments and will be used to track your ratings. There is no fee to sign up in this system.

## Part 1 – Sign Up

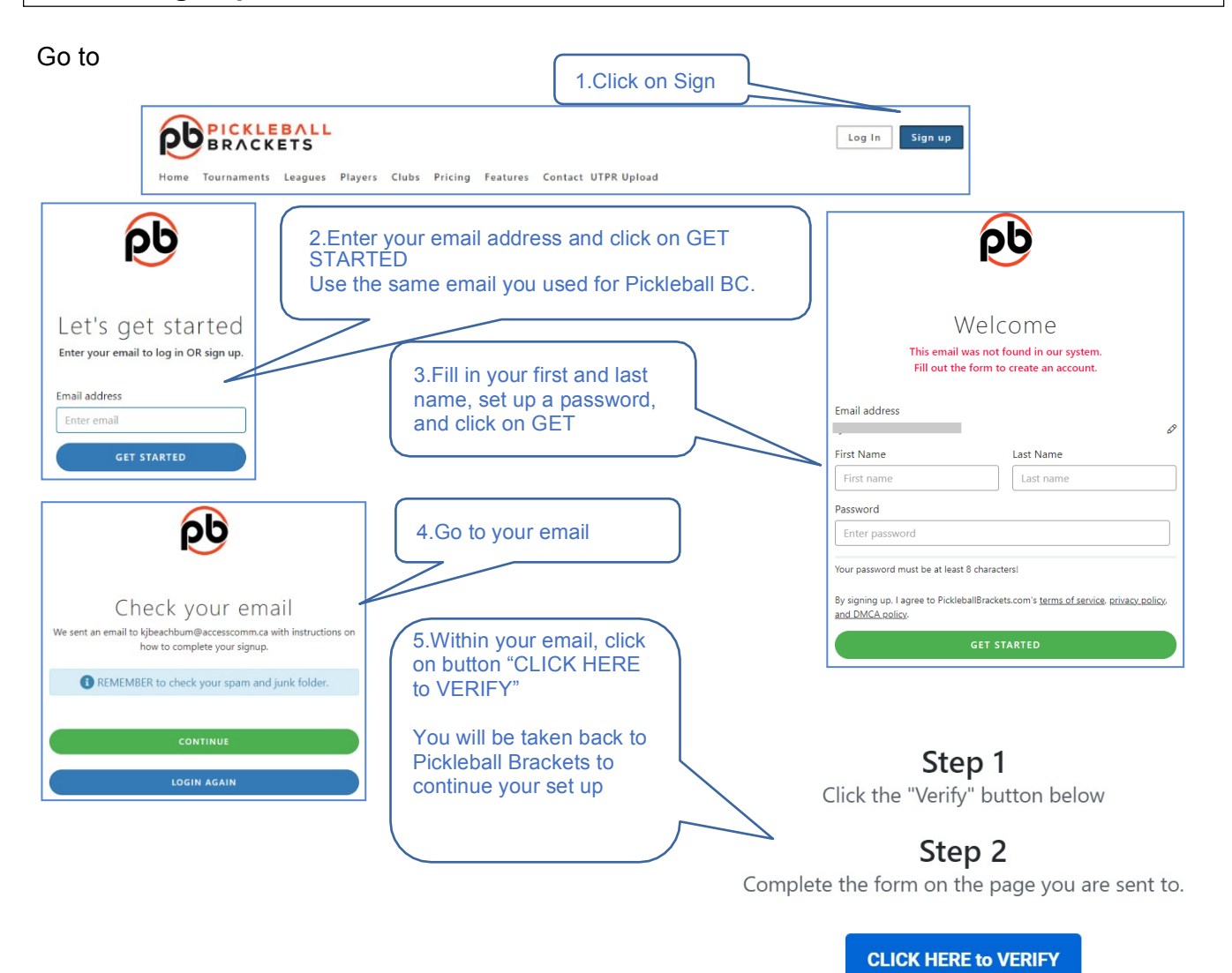

Once verified you can start using all of the Pickleball Brackets features.

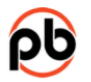

# Great! Almost done!

We just need a little more infor 

| Auditional information can be edited on your profile after your account is created.                                           | 6.Fill in all required information                                                                                                    |
|----------------------------------------------------------------------------------------------------|----------------------------------------------------------------------------------------------------|
| Tirst Name Last Name<br>Sylvia Ross<br>Email address                                                                          |                                                                                                    |
| ran.home@sasktel.net                                                                                                    |                                                                                                    |
| ell Phone<br>puntry Code Aria Code Phone<br>USA (+1) v<br>imezone                                                             | 7. Notes for filling in your Skill Rating information<br>It is important that your self-assessed rating is as accurate as                                                                     |
| mergency Contact Emergency Contact mergency Phone autor Code Area Code Phone                                                  | possible as it impacts the skill matching within PB brackets. The<br>Club will input a Club rating which might be different than your sel<br>assessed rating to ensure matches are equitable. |
| USA (+1)                                                                                                    |                                                                                                    |
| Select     •     Select     •       ingles Skill     Skinny Singles Skill       Select     •       Select     •               | 8.Click on dropdown and scroll up to choose Canada                                                                                                    |
| Address 1           Country           City         United States                                                              |                                                                                                    |
| itate / Province / Region - Select                                                                                            | 7.Click on COMPLETE ACCOUNT SETUP<br>You now have an account with<br>PickleballBrackets.com.                                                                                                  |
| Zip Zip Dy signing up, I agree to PickleballBrackets.com's <u>terms of service</u> , <u>privacy policy</u> , and DMC& policy. | HOWEVER, your account is not yet<br>linked or associated with your club,<br>Nanaimo Pickleball Club.                                                                                          |
| COMPLETE ACCOUNT SETUP                                                                                                    |                                                                                                    |
|                                                                                                    | Click on LOGIN AGAIN to complete Part 2<br>Vour signup to PickleballBrackets.co<br>is complete.                                                                                               |
|                                                                                                    | This action does not register you fo<br>any events. You will need to go to a                                                                                                    |

event details page and click the "Register" button.

LOGIN AGAIN

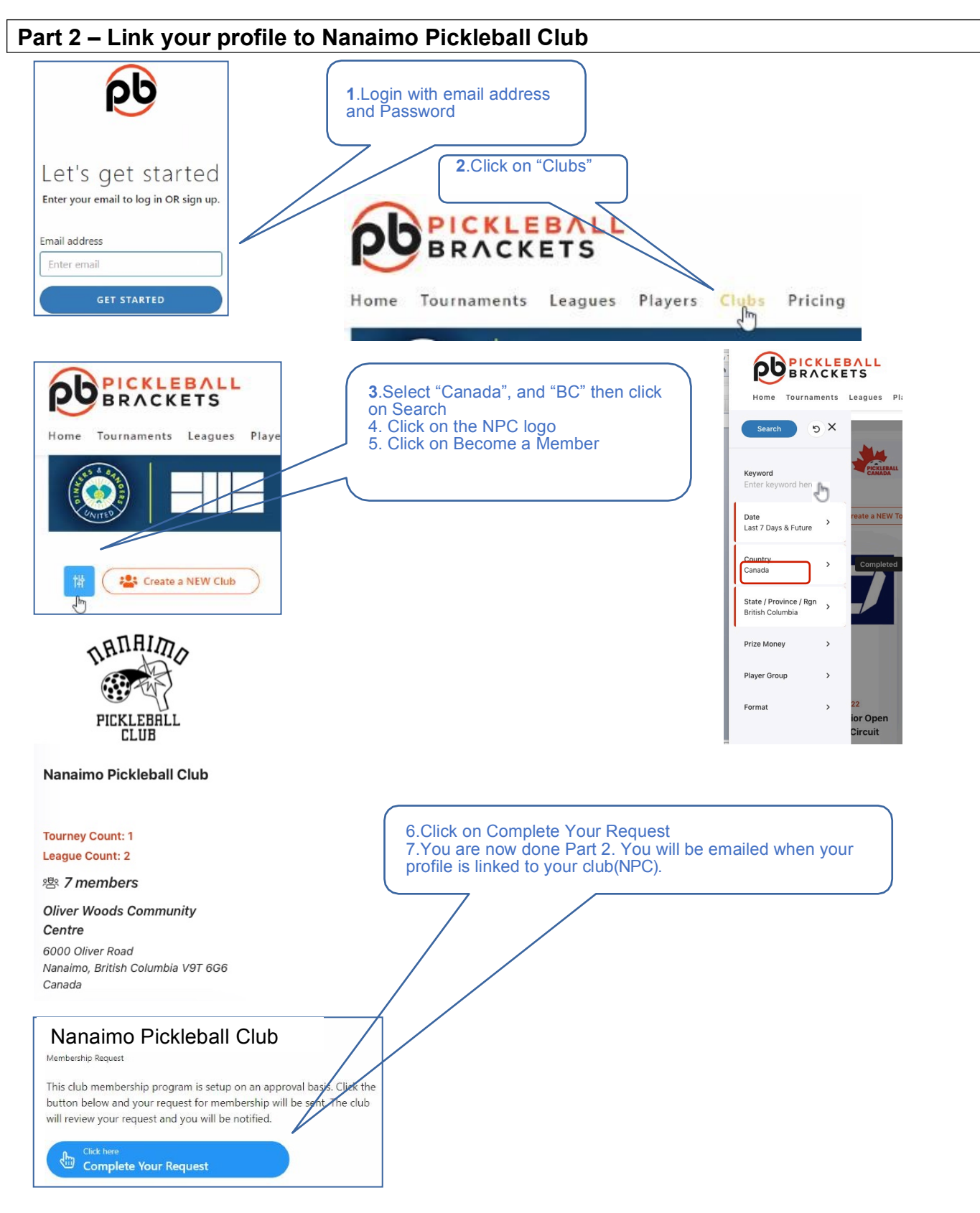

8.Before you start Part 3 ensure you have your PCO number. You will need it for the next part. You can get this from logging on to your PCO account <u>www.pickleballcanada.org</u> and do a member lookup or by emailing the Club or we can provide it.

3-Part Sign Up Guide

| rt 3 – Review and ensure you have your PCO number                                                                                                    |                                                                                                    |                                                                                                    |  |
|----------------------------------------------------------------------------------------------------|----------------------------------------------------------------------------------------------------|----------------------------------------------------------------------------------------------------|--|
| 1. Click on the dropdown arrow to the right of you                                                                                                    | ır <b>2</b> . C                                                                                                    | ick on My                                                                                                    |  |
|                                                                                                    | 2                                                                                                    | Debra ×                                                                                                    |  |
| Home Tournaments Leagues Players Clubs Pricing Features Contact UTPR                                                                                                    | Upload                                                                                                    | R Debra X                                                                                                    |  |
|                                                                                                    | PICKLEBALL.                                                                                                    | PLAY My Stuff                                                                                                    |  |
|                                                                                                    | THERAPY.                                                                                                    | FUN My Profile                                                                                                    |  |
|                                                                                                    |                                                                                                    | Log Out                                                                                                    |  |
| Boylow all tiolds and add turther information. Not all                                                                                                    | tields were available on the initi                                                                                                    |                                                                                                    |  |
| <ul> <li>If you are left-handed, update the system default</li> <li>System default is yes to Show Age to Public – th</li> </ul>                                                                                                    | from right to left. See purple circles in section is helpful to find partners in section is the section of the section of the | al sign up screen.<br>cle below.<br>ame age brackets for tournamen                                                                                                    |  |
|                                                                                                    |                                                                                                    |                                                                                                    |  |
| 4.Be sure to fill in Your                                                                                                    | Pickleball Canada Membership                                                                                                    | Number (in section 5) – if you                                                                                                    |  |
|                                                                                                    | account.                                                                                                    |                                                                                                    |  |
|                                                                                                    |                                                                                                    |                                                                                                    |  |
| 5. Click on Save Profile wh                                                                                                    | en done all                                                                                                    |                                                                                                    |  |
| updates                                                                                                    |                                                                                                    |                                                                                                    |  |
| Cancel Save Profile Password                                                                                                    | 2. Address                                                                                                    | 3. Alt Address                                                                                                    |  |
| 1 Basic Info                                                                                                    | ADDRESS 1                                                                                                    | ADDRESS 1                                                                                                    |  |
| FMAIL ADDRESS                                                                                                    | ADDRESS 2                                                                                                    | ADDRESS 2                                                                                                    |  |
| FIRST NAME<br>Debra                                                                                                    | city<br>Regina                                                                                                    | СІТҮ                                                                                                    |  |
| LAST NAME SUFFIX                                                                                                    | COUNTRY<br>Canada                                                                                                    | COUNTRY                                                                                                    |  |
| NICENAME<br>Dak                                                                                                    | STATE ZIP CODE                                                                                                    | STATE                                                                                                    |  |
| UEU                                                                                                    | Saskatchewan *                                                                                                    |                                                                                                    |  |
| COUNTRY AREA PHONE                                                                                                    |                                                                                                    |                                                                                                    |  |
| CAN (+1) = 306                                                                                                    |                                                                                                    |                                                                                                    |  |
| CAN (+1) - 205                                                                                                    | Self Rating                                                                                                    | 5. Association Numbers                                                                                                    |  |
| CAN (+1) • 306<br>CELL CARRER<br>•                                                                                                    | Self Rating DOUBLES 2.5 * MIX POINTERS                                                                                                    | 5. Association Numbers<br>PICKLEMLEBACKETS<br>7168783D-567E-4624-9D10-7973C023F183<br>PICKLEMLI CAMADA #                                                                                                    |  |
| CAN (+1) v 306<br>CELL CARRIER<br>v<br>Receive in game No<br>text messages No                                                                                                    | Self Rating DOUBLES 2.5 WIX DOUBLES 2.5 S S S S S S S S S S S S S S S S S S S                                                                                                    | 5 Association Numbers POLITIANLERACHTS T168783D-567E-4624-9D10-7973C023F183 PICTLEBALL CANADA #                                                                                                    |  |
| CAN (+1)         •         305           CRL CARIER         •           ••         •           Receive in game text messages         No           text messages         Male           Gender         •                                                                                                    | Self Rating      DOUBLES      2.5      MIX DOUBLES      2.5      smouse      2.5                                                                                                    | 5. Association Numbers<br>POCKLEBALLBARCKITS<br>71687830-567E-4624-9D10-7973C023F183<br>PICKLEBALL CAMADA #<br>USA PICKLEBALL #                                                                                                    |  |
| CAN (+1)         •         306           CILL CARRER         •         •            •         •           Receive in game<br>taxic messages         No         •           Gender         ® Female         Male           •         •         •                                                                                                    | Self Rating DOUBLES  2.5  MIX DOUBLES  2.5  SINGLES  SUBJECT SUBJECT  SUBJECT SUBJECT  SUBJECT  SUBJECT SUBJECT  SUBJECT SUBJECT SUBJECT SUBJECT SUBJECT SUBJECT SUBJECT SUBJECT SUBJECT SUBJECT SUBJECT SUBJECT SUBJECT SUBJECT SU | Association Numbers  POLIBALBRACKTS  T168783D-567E-4624-9D10-7973C023F183  PICELEBALL CANADA #  USA PICKLEBALL #  WORLD PICKLEBALL #                                                                                                    |  |
| CAN (+1)   Gender  Gender  Factive in game text messages  No  Gender  Fanded  Left  Bight HEIGHT HEIGHT HEI | Self Rating DOURLES  2.5  MIX DOUBLES  2.5  SINGLES  2.5  SURVY SINGLES  2.5                                                                                                    | 5 Association Numbers<br>MCXEMALBRACKITS<br>7168783D-567E-4424-9D10-7973C023F183<br>PICKLEBALL CAMADA #<br>USA PICKLEBALL #<br>WORLD PICKLEBALL FEDERATION #                                                                                                    |  |
| CAN (+1)   Generation  CLL CAREER  CLL CAREER  CLL CAREER  CLL CAREER  CLL CAREER  CLL CAREER  NO  Sender  NO  Sender  NO  Sender  NO  Sender  Sender Sender  Sender  Sender  Sender  Sender  Sender  Sender  Sender  Sender  Sender  Sender  Sender  Sender  Sender  Sender  Sender   | Self Rating DOUBLES  2.5 MIX DOUBLES  2.5 SINGLES  2.5 SURNY SINGLES  2.5 V                                                                                                    | 5. Association Numbers<br>PICKLEBALERACKTS<br>7168783D-567E-4824-9D10-7973C023F183<br>PICKLEBALL CANADA #<br>USA PICKLEBALL #<br>WORLD PICKLEBALL #<br>WORLD PICKLEBALL FEDERATION #                                                                                                    |  |
| CAN (+1)   Gender  Gender  Facelva in gama taxt messages  No  Gender  Famile  Male  Male   | Self Rating DOURLES 2.5 MIX DOUBLES 2.5 SINGLES 2.5 SINGLES 2.5 SINGLES 2.5 SINGLES 2.5 SINGLES 3.5 SINGLES 3.5 S | So Association Numbers      MoxtendiamAccents      TrieBradD-S67E-4424-9D10-7973C023F183      PICKLEBALL CAMADA #      USA PICKLEBALL #      WORLD PICKLEBALL FEDERATION #      O      Profile Image                                                                                                    |  |
| CAN (+1)   Gender  Gender  No  Gender  No  Gender  No  Gender  No  Gender  Can Can Can Can Can Can Can Can Can Can                                                                                                    | Self Rating DOUBLES  2.5  MIX DOUBLES  2.5  SINALES  2.5  SURNY SINALES  2.5                                                                                                    | <ul> <li>S Association Numbers</li> <li>PICKLEBALERACKTS</li> <li>7168783D-567E-4824-9D10-7973C023F183</li> <li>PICKLEBALL CANADA #</li> <li>USA PICKLEBALL CANADA #</li> <li>USA PICKLEBALL #</li> <li>WORLD PICKLEBALL FEDERATION #</li> <li>Profile Image</li> </ul>                                                                                                    |  |
| CAN (+1)   GAN (+1)  GAN (+1)  GAN ( | Self Rating DOURLES  2.5  MIX DOURLES  2.5  SINGLES  2.5  SOUNDY SINGLES  2.5  PHOME NUMBER  PHOME NUMBER  COUNTRY ARA PHOME                                                                                                    | S Association Numbers POLIEBALEBACKTS PICELEBALECANADA # USA PICKLEBALL # USA PICKLEBALL # WORLD PICKLEBALL FIDERATION #  PICELEBALE FIDERATION #  PICELEBALE FIDERATI |  |